## 10.2 Настройка IBExpert

Чтобы настроить IBExpert, выполните следующие действия.

1. Запустите ярлык на рабочем столе (рис. 10.2–1).

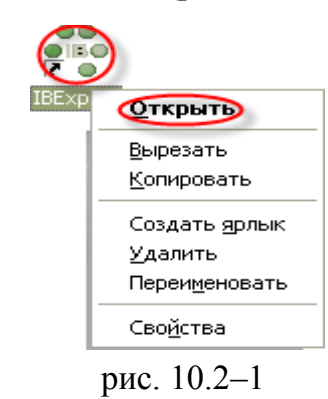

Если программа выдаст сообщение (рис. 10.2–2), нажмите кнопку «Да» чтобы продолжить.

| 🖏 IBExpert 🛛 🔀                                                                              | 3 |
|---------------------------------------------------------------------------------------------|---|
| Now you can register one or more databases.<br>Use Explorer popup-menu or press Shift+Alt+R |   |
| Да                                                                                          |   |
| рис. 10.2–2                                                                                 |   |

2. Откроется окно программы (рис. 10.2-3).

| ®                                                                                     | IBExpert                                                             | - 🗆 ×                              |
|---------------------------------------------------------------------------------------|----------------------------------------------------------------------|------------------------------------|
| База данных Редактор Сетка [<br>      ৶ ৶ ४४      剩   <br>  [ _ [ ] Редактор скриптов | Іросмотр Настройки Инструменты Службы<br>🎦 🔂 🔯   🙀   🕵 🕾 📇   🙉 🔧   🖴 | Внешние модули Окна Помощь         |
| 2: 22 D:\Talisman                                                                     | SQL\Base\Base1\TSQL.GDB (Dialect   Осталось                          | 254 изменений таблицы [DEFLATOR] 🥼 |
| Датаразе Explorer     Дазы     Проекты     С:\Talisman_SQL\Base\Base1\TS              |                                                                      |                                    |

рис. 10.2-3

3. Чтобы настроить русский интерфейс, выберите пункт меню «Настройки – Настройки среды» (рис. 10.2–4).

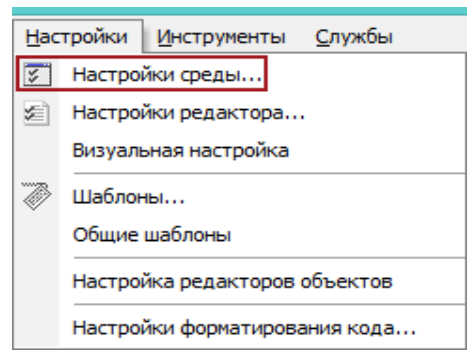

рис. 10.2-4

Откроется окно (рис. 10.2-5).

| 💿 Настройки среды – 🗆 🗙        |                                                                                                    |                                                                                                    |  |  |
|--------------------------------|----------------------------------------------------------------------------------------------------|----------------------------------------------------------------------------------------------------|--|--|
| Настройки<br>Подтверждения<br> | Тип интерфейса<br>Однодокументный интерфейс (SI ▼<br>Версия сервера по умолчанию<br>Unknown ▼<br>Клиентская библиотека по умолчания<br>gds32.dll<br>Горячая клавиша локализации<br>Ctrl + Shift + Alt + L<br>He показывать заставку при старт<br>Запрещать вторую копию програм<br>Ø Восстанавливать десктоп после ко<br>Максимизировать первое дочернее<br>Распахивать на весь экран<br>Автоматически прятать эксплорер | Язык интерфейса<br>Russian  Кодировка по умолчанию<br>NONE  О  С  Кодировка по умолчанию  Кодировка по умолчанию Кодировка по умолчанию Кодировка по умолчанию Кодировка по умолчанию Кодировка по умолча |  |  |
|                                |                                                                                                    | OK Cancel Help                                                                                                    |  |  |

рис. 10.2-5

4. Выберите в обозревателе группу «Настройки».

5. В поле «Язык интерфейса» выберите значение «Russian».

6. Выберите в обозревателе группу «Параметры выполнения SQL скриптов» и поставите галочки на следующих опциях (рис. 10.2–6).

| ®                                                                                                    | Настройки среды                                                                                                    | -   |      | × |
|----------------------------------------------------------------------------------------------------|----------------------------------------------------------------------------------------------------|-----|------|---|
| <ul> <li>Настройки</li> <li>Подтверждения</li> <li>Инструменты</li> <li>В Инспектор</li> <li>В Инспектор</li> <li>В Онспектор</li> <li>Параметры выполнения SQL скриптов</li> <li>Прифт</li> <li>Транзакции</li> <li>Сетка</li> <li>Цвета</li> <li>Формат полей</li> <li>Дополнительная помощь</li> <li>Внешние программы</li> <li>Запрещенные имена</li> <li>Ассоциации</li> <li>ШВЕхретt Direct</li> <li>ВЕхретt After Start Script</li> <li>Files and directories</li> </ul> | <ul> <li>Останавливать выполнения скрипта при ошибке</li> <li><u>О</u>тменить изменения при ошибке</li> <li>Запускать блоки событий</li> </ul> |     |      |   |
|                                                                                                    | OK Can                                                                                                    | cel | Help | • |

рис. 10.2-6

7. Чтобы настроить редактор скриптов, выберите пункт меню «Настройки – Настройки редактора» (рис. 10.2–7).

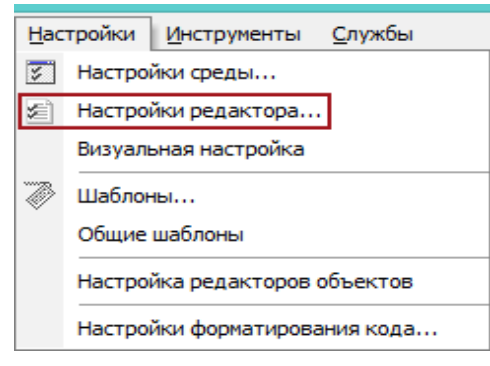

рис. 10.2-7

Откроется окно (рис. 10.2-8).

| Editor Properties                                                                                                    | ×         |
|----------------------------------------------------------------------------------------------------|-----------|
| Общие Отображение Цвет Code Insight                                                                                                    |           |
| Настройки редактора<br>✓ Автоотступ<br>✓ Режим вставки<br>Smart Tab<br>✓ Подсветка синтаксиса<br>Подсвечивать текущую строку<br>✓ Найти текст под курсором<br>✓ Всегда показывать гиперлинки<br>Показывать номера строк<br>✓ Scroll Past EOL<br>Group undo<br>Open links with<br>Double dick ▼ Taбул | яция: 4   |
| Глубина буфера от                                                                                                    | ены: 50 🔶 |
| OK Cance                                                                                                    | l Help    |

рис. 10.2-8

8. В закладке «Общие» установите галочку на опции «Показывать номера строк».